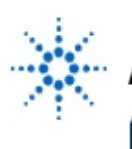

# Agilent Technologies

EducatorsCorner.com Experiments

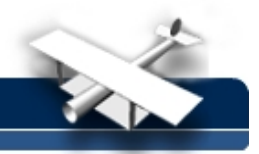

# **Random Decimation in Anti-Aliasing**

By: Zsolt Papay

Tech University of Budapest (TUB) Dept of Telecommunication Budapest, Hungary

# **Purpose:**

To present a "one-button" experiment for exploring a technique, used in all of the AGILENT 546xx series oscilloscopes, which is remarkably effective against aliasing.

# **Description:**

Aliasing is a potential problem in the DSO (Digitizing Storage Oscilloscope): the undersampled, high frequency component assumes the alias (or false identity) of a spurious, low frequency component. Luckily, there are techniques to anti-aliasing; one of them is the random decimation. The trick is simple and effective: regular aliasing is replaced by random noise. This experiment demonstrates the phenomena in a very simple way.

# **Equipment:**

- Agilent 546xx-series Oscilloscope with FFT option
- Agilent 33120A Function/ARB Generator

# Background and simulation:

## Nyquist zones, aliasing

If a sine wave component with frequency f is uniformly sampled with rate  $f_s$ , where  $f > f_s/2$ , i.e.

$$f = \mathbf{k} \cdot f_{s} \pm \mathbf{f}_{A}$$
 and  $\mathbf{f}_{A} < f_{s}/2$ ,  $\mathbf{k} = 1, 2, \dots$ 

then an aliased sine wave of frequency  $f_A$  will occur:

$$\sin\left[2\cdot\pi\cdot\left(\mathbf{k}\cdot f_s\pm\mathbf{f}_{\mathbf{A}}\right)\cdot i\cdot\left(\frac{1}{f_s}\right)\right]=\sin\left(\pm2\cdot\pi\cdot\frac{\mathbf{f}_{\mathbf{A}}}{f_s}\cdot i\right)$$

the numeric frequency of the sampled values is independent of  $\mathbf{k}$ . The figure illustrates the *frequency domain* approach to aliasing

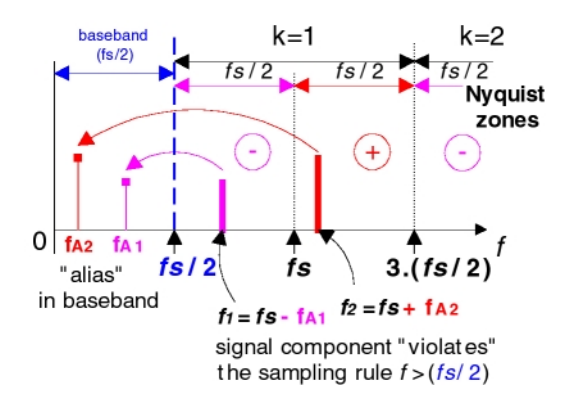

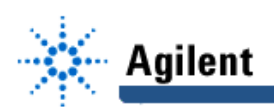

Note: the sin(-x) = -sin(x) phase change doesn't appear in the amplitude spectrum. The mechanism becomes obvious when you look at the undersampling process in the *time* domain:

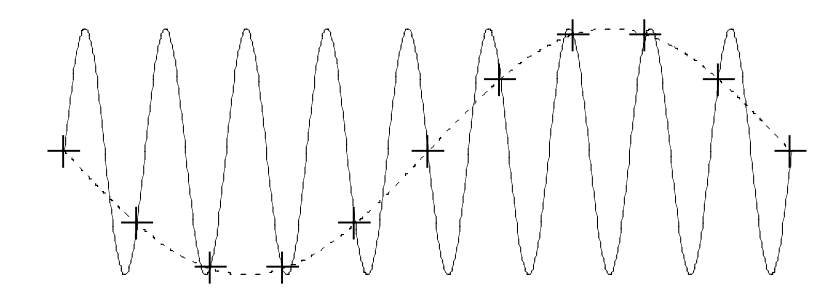

Here, sampling  $f_s = 10 \rightarrow f_s/2 = 5$  with an input f = 9 = (-10-1) produces an alias  $f_A = 1$  and we get a phase-change.

#### The sweep speed we use determines the sample rate we get.

The *actual* sample rate of DSO is determined by the time base setting "s/DIV" (there are 10 major DIVisions on the horizontal time axis) and the acquisition memory depth R (the record length):

$$f_s = \frac{R}{10 \cdot [s / DIV]}$$

If  $f_s < f_{smax}$ , the maximum *real-time* sample rate, we need to prune (*decimate*) the sampled data down to the memory size. [**Note:** if  $f_s > f_{smax}$  we need to *interpolate*, or – in the case of *repetitive* signal – use *ETS* = Equivalent Time Sampling.] As we reduce the horizontal sweep speed to view a more extended time segment of the signal, decimating will occur and the scope becomes susceptible to aliasing.

#### Random decimation (see References)

Simple decimation (= *regular* sampling) is the most common decimation technique in DSO's and it is exceptionally prone to aliasing. However, the discarded samples can be used to prevent the *display* of aliased waveform. The random sample selection prevents an alias (or *beat*) frequency from developing by converting low frequency "spurs" to noise. (For masochists only – A. V. Balakrishnan: *On the Problem of Time Jitter in Sampling*, IRE Trans. on Info. Theory, April 1962.)

With random decimation (= *stochastic* sampling) the resulting display is a fuzzy band much like what would be seen on an analog scope. However, this technique should be <u>turned off</u> for analysis that requires samples at exact regular time intervals. One of those cases is the FFT. (*Wow...*we can use just this simple case to demonstrate the effect of the antialiasing techniques.)

#### What about our eyes?

They have a finite number of photo receptors but we do not see aliasing effects. Why?The non-uniform distribution of the receptors is a way for the visual system to cope with aliasing. [See R.L. Cook: *Stochastic Sampling and Distributed Ray Tracing*, **in** "Glassner (Ed.): An Introduction to Ray Tracing", Academic Press, 1989. Note: also, here you find a simple intuitive explanation of Balakrishnan`s results.]

#### **References:**

How to prevent your scope from aliasing in "Scope measurements hints" http://www.educatorscorner.com/tools/lectures/appnotes/scopehints/index.shtml

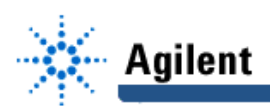

 The decimation problem

 in "Holcomb at all: Design of a Mixed-Signal Oscilloscope" HP Journal, April 1997

 Intra-acquisition dithering (= random decimation)

 in "D.E.Toeppen: Acquisition Clock Dithering in Digital Oscilloscope" HP Journal, April 1997
 US-patent 5115189, "Anti-aliasing dithering method and apparatus for low-frequency signal sampling", HP Co., 1992

### Simulation:

With yours favorite math software, you can easily visualize that aliasing (a highly objectionable artifact) can be replaced with noise (an artifact that our visual system tolerates very well). Letting  $\mathbf{k} = 4$ ,  $\mathbf{f}_{A} = 7$ , the record length 1K and for stochastic sampling, *dither* the regular sample time points by a uniform distribution.

With stochastic sampling, the display in the *time domain* is a fuzzy band, without any signs of an aliased waveform.

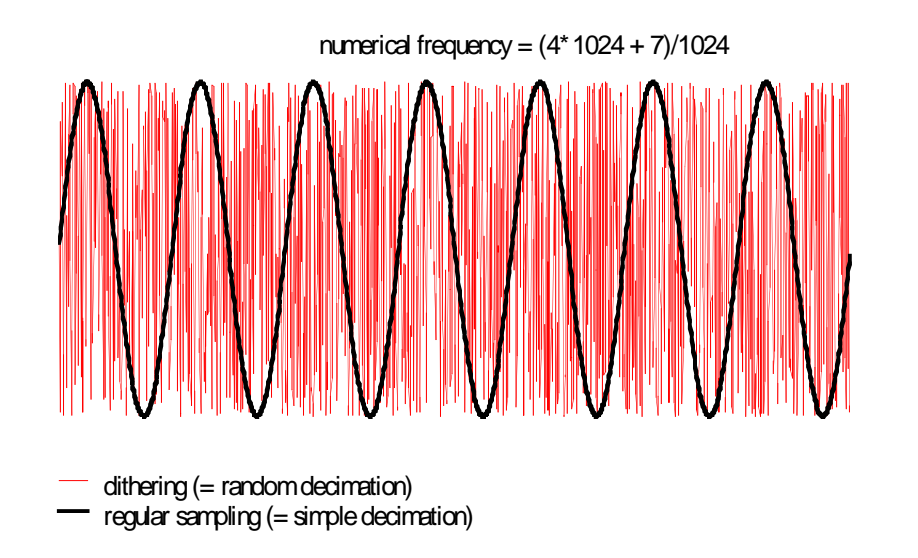

Because of the interference (beating effect) between the sampling and the signal frequency, the aliasing results in a single line (located at 7/1024) in the *frequency domain*. On the other hand, the spectrum due to stochastic sampling is considered as noise.

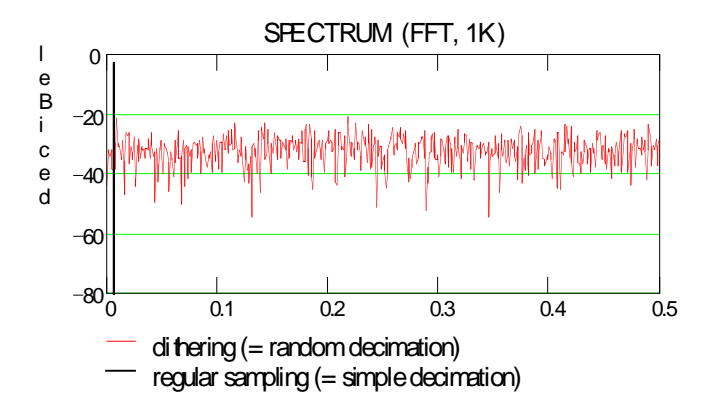

It is interesting to note, however, that the symptom of the sinusoid is retained in the *statistical domain*:

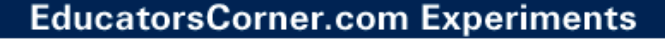

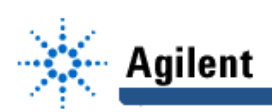

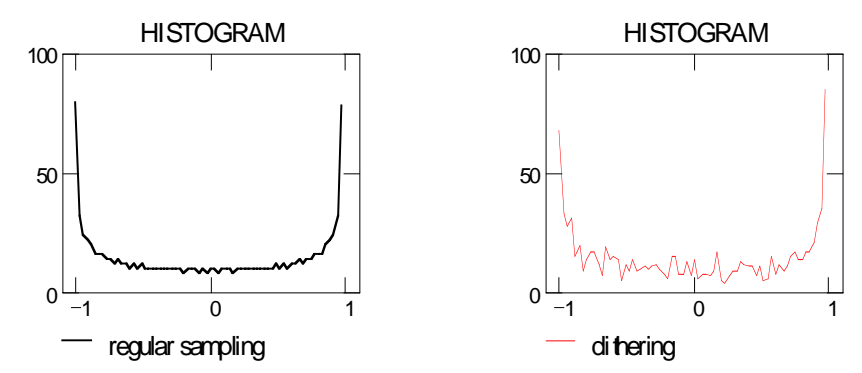

"One touch" experiment:

#### Preset your instruments

#### Agilent 33120A settings:

Set the function generator to generate a **1.0007 MHz sine** wave with 0.1Vp-p amplitude and connect the output to CH1 of the scope.

### Agilent 546xx settings:

- (1) Touch AUTOSCALE on the scope [you will see 200ns/ time base] and measure the frequency (Measure: TIME hardkey, Time measurement softkey: FREQ.
- (2) Set the time base (TIME/DIV) to 1ms/.

[You will see a fuzzy band and the display will read: "Freq(1) not found".]

- (3) Configure FFT:
  - ± key
  - Function 2 (Off): MENU
  - Operation: FFT
  - Operand: 1
  - PREVIOUS MENU
- (4) Set Function 2: ON

[You will see an untriggered sine wave and "Freq(1)  $\approx$  700 Hz" information. *Fine tune* the frequency of function generator, and you will see – according to the *beating* effect – an untriggered sine consisting of 7 cycles. Note: with my equipment it was 1.0006852 MHz.]

#### Put your finger on it!

*Toggle* OFF/ON the Function 2 softkey (**OFF** = random decimation, and **ON** = simple decimation)

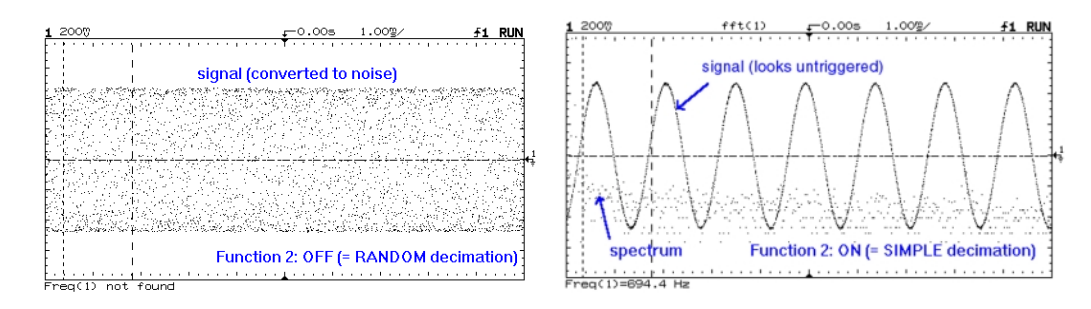

## Exercises (What do you predict? Explain the results.)

- 1. Touch STOP on scope (and scope Display: Vectors On)
- 2. Run mode, Function 2: ON and touch SQUARE WAVE on generator

(**Hint:** this is good news. In *controlled* aliasing, the signal preserves its spectral order as the sampling process relocates – aliases – the component. This concept

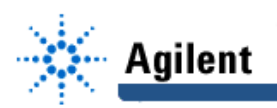

is referred as *subsampling* and gives similar result to down converting the signal to baseband ... but, this is another story.)

3. Run mode, Function 2: ON and touch AUTOSTORE on scope

Play "what if" games with other waveforms and settings

# **Conclusions:**

- As you improve the resolution of FFT by slowing down the horizontal sweep speed, spectral lines may appear in places where no frequency components exist.
- The statistically rigorous requirements of the FFT preclude the use of dithering as an antialiasing technique.